# Signing Offer Letter and Additional Tasks:

Once you have logged into your profile, you will have an offer letter waiting for you to sign. Please click the start button.

#### Mouse, Minnie - Candidate Home

#### My Tasks (1)

You have pending tasks. Please complete the items that are identified with an orange exclamation mark below. You may need to refresh your screen to see the next task.

- Offer Letter
- Personal Information
- National ID (\$\$N)

After each task that you complete a box will appear with "<u>Congratulations</u> and a Green Check Mark", stating your data has been submitted. Each task must be completed so the Recruiter can move you to the next step in the hire process.

| Offer Letter<br>Job: RN <del>-5/MR Belie</del> Heart Care Clinic Full Time          |                                                                                                    |
|-------------------------------------------------------------------------------------|----------------------------------------------------------------------------------------------------|
|                                                                                     | Welcome                                                                                                    |
| Submitted Applications                                                              | Welcome to your candidate portal at Trinity Health!                                                           |
| There is no new information for you at this time. Please await further information. | Please review your applications below. If an orange ex-<br>clamation mark is next to any application, you may |
| 1 item                                                                              | have pending tasks that need to be completed.                                                                 |

Next, please click on the blue link to open the offer letter.

| Review  | v Document                                                    |                                                       |  |
|---------|---------------------------------------------------------------|-------------------------------------------------------|--|
| PDF     | Trinity Health Systems Offer Letter - External 09/15/2020.pdf |                                                       |  |
| Comment |                                                               |                                                       |  |
|         |                                                               |                                                       |  |
|         |                                                               | wórkdòy.<br>© 2020 Workday, Inc. All rights reserved. |  |

Once you have typed in your name, click the button that says click to sign.

| Adobe Sign       Image: Click to change         Options ~       [DEMO USE ONLY] Review Documents for Offer for Job Applicatio         Name: Minnig       Click to change         Signature:       Linking         Date:       Sep 15, 2020         Not for commercial use       Not for commercial use | > |
|----------------------------------------------------------------------------------------------------|---|
| Options ~       [DEMO USE ONLY] Review Documents for Offer for Job Applicatio       Required fields completed ©         Name: Minni<br>Signature:       Click to change<br>Signature:       *. Test Document<br>Date: Sep 15,2020<br>Not for commercial use       Required fields completed ©          | ^ |
| Click to change<br>Signature: Mont Mana<br>Date: Sep 15,2020<br>Not for commercial use                                                                                                    |   |
|                                                                                                    |   |
| I agree to the Terms of Use and Consumer Disclosure of this document                                                                                                    | ~ |

Don't forget to click on the OK button.

## **Review Document**

| PDF     | Trinity Health Systems Offer Letter - External 09/15/2020.pdf |
|---------|---------------------------------------------------------------|
| Comment |                                                               |
|         |                                                               |
|         | © 2020 Workday, Inc. All rights reserved.                     |
| ОК      | Cancel                                                        |
|         |                                                               |

After you click OK, a screen will pop up asking you to enter in your SSN. Enter in your SSN and don't forget to click on the OK button.

Please note, if this does not automatically pop up, log out of your profile and back in again.

#### Update Identifiers

Personal Information change task, Enter your <u>date of birth, gender and marital status</u>. You may enter in the other fields but they are not required. Once complete; click "<u>Ok</u>".

The date of birth, gender and marital status is also a very critical piece of your hire process into the organization as it is required for benefits.

"National ID". Select the <u>country</u>, the National ID Type of <u>Social Security Number (SSN)</u> and then enter your SSN under the Identification Number. Then click "<u>Ok</u>".

This is a very critical piece of your hire process into the organization as it is required for payroll, benefits, etc. You will see the "Congratulations". Click the "X" to close and proceed to the next task.

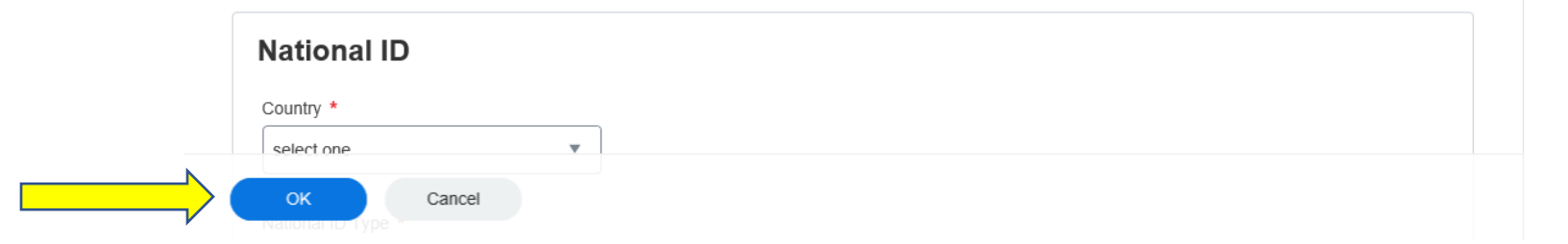

After you click OK, a screen will pop up asking you to update your personal information. Enter this information in and don't forget to click on the OK button.

Please note, if this does not automatically pop up, log out of your profile and back in again.

| Update Personal Ir                                                                  | Iformation                                                                                                    |
|-------------------------------------------------------------------------------------|----------------------------------------------------------------------------------------------------|
| Personal Informa<br>fields but they are<br>The date of birth,<br>is required for be | tion change task, Enter your <u>date of birth, gender and marital status</u> . You may enter in the other<br>not required. Once complete; click " <u>Ok</u> ".<br>gender and marital status is also a very critical piece of your hire process into the organization as it<br>nefits. |
| Date of Birth *                                                                     |                                                                                                    |
| Gender * select one                                                                 | ×                                                                                                    |
| Marital Status *                                                                    |                                                                                                    |
|                                                                                     | Cancel                                                                                                    |

Once you click OK, it will bring you back to the main screen and it should show no additional tasks to complete.

# Mouse, Minnie - Candidate Home

### My Tasks

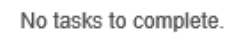

### Submitted Applications

There is no new information for you at this time. Please await further information.